# MANUAL DO ALUNO

Especialização em IA Aplicada

UFPR 2025

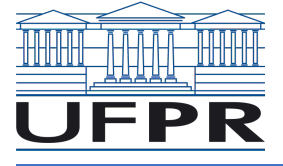

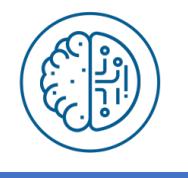

MINISTÉRIO DA EDUCAÇÃO

#### UNIVERSIDADE FEDERAL DO PARANÁ

#### Reitor Prof. Dr. Marcos Sunyé

Vice-reitora Profa. Dra. Camila Fachin

Diretor do Setor de Educação Profissional e Tecnológica Prof. Dr. Dieval Guizelini

Coordenação do Curso de Especialização em Inteligência Artificial Aplicada

# MANUAL DO ALUNO

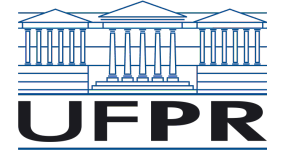

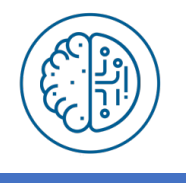

# Sumário

| <u>1</u> | PARA O INÍCIO DAS AULAS           |
|----------|-----------------------------------|
|          |                                   |
| 1.1      | E-MAIL @UFPR.BR                   |
| 1.2      | MICROSOFT TEAMS                   |
| 1.3      | UFPR VIRTUAL                      |
| 1.4      | Sistema SIGA 6                    |
| 1.4      | 1 ASSINATURA DO CONTRATO          |
| 1.4      | 2 CADASTRO DOS DOCUMENTOS         |
| 1.4      | 3 BOLETOS                         |
| 1.4      | 4 INFORME DE PAGAMENTOS           |
| 1.4      | 5 FOTO E CARTEIRINHA DE ESTUDANTE |
| 1.5      | RESUMO DOS ACESSOS – SENHAS9      |
| 1.6      | BIBLIOTECA                        |
| 1.7      | INÍCIO DAS AULAS                  |
| <u>2</u> | <u>TUTORIA11</u>                  |
| <u>3</u> | DECLARAÇÃO DE MATRÍCULA 11        |
| <u>4</u> | CALENDÁRIO DAS AULAS              |
| <u>5</u> | PROCEDIMENTO PARA ESTÁGIO 12      |
| <u>6</u> | CANCELAMENTO DE MATRÍCULA 12      |
| <u>7</u> | <u>TCC13</u>                      |

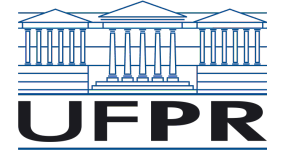

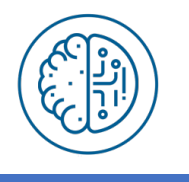

## 1 Para o Início das Aulas

Para assistir as aulas você precisará de 2 acessos:

- E-mail @ufpr.br;
- UFPR Virtual.

A seguir mostramos os passos para criação dessas duas senhas e os sistemas que elas acessam.

## 1.1 E-mail @ufpr.br

Você deverá criar um e-mail **@ufpr** para acessar os vídeos/pdfs das aulas e também o ambiente Microsoft Teams onde irão acontecer as aulas remotas síncronas (ao vivo) aos sábados pela manhã.

A criação não acontece no mesmo momento da solicitação. Somente após passar pelos órgãos da UFPR é que será liberado. Por isso, esse processo pode demorar de um dia para o outro.

Com este e-mail, você terá acesso ao Office 365 online e direito a 100GB no OneDrive da Microsoft.

As instruções para a criação deste e-mail estão no documento:

https://iaa.ufpr.br/wp-content/uploads/2024/01/IAA2024-Criar-E-mail-UFPR.pdf

Se você precisar redefinir esta senha, acesse o site:

#### https://intranet.ufpr.br/

|                | Usuário (E-mail sem @ufpr.br) |       |
|----------------|-------------------------------|-------|
|                | Senha                         |       |
|                | Entrar                        |       |
| Acesso Extern  | 10 - SIGA                     | Ó     |
| Recuperar su   | a senha                       | AGTIC |
| Solicitar emai | l @ufpr.br                    |       |

E escolha a opção "Recuperar sua senha". Siga os passos solicitados.

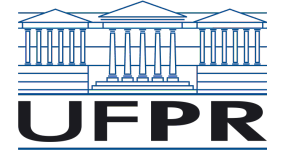

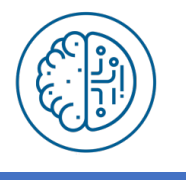

**IMPORTANTE**: Por motivos de segurança será obrigatório habilitação da Autenticação em 2 Fatores (2FA) nas contas @ufpr.br. Para sua ativação, sigam esse manual:

https://ufpr.br/agtic/2024/10/11/ativacao-de-duplo-fator-de-autenticacao-nas-contasdo-microsoft-365/

JÁ POSSUI CONTA E ESTÁ BLOQUEADA: Se você já tiver conta @ufpr.br de vínculo anterior, provavelmente ela está bloqueada.

Ao término da graduação (ou outro vínculo), o e-mail @ufpr.br é bloqueado. Como o email é atrelado ao CPF, assim que o aluno retorna à instituição ele vai usar o mesmo email e por isso ele pode estar bloqueado.

Neste caso é necessário que se abra chamado para verificação e desbloqueio.

Então, se for seu caso, manda e-mail para a coordenação contendo: NOME COMPLETO, CPF, E-MAIL @UFPR.BR, informando que você já tinha conta UFPR e que ela está bloqueada. Assim abriremos um chamado para o suporte para desbloqueio junto à AGTIC.

**CONTA BLOQUEADA**: Se você tiver sua conta @ufpr.br bloqueada por estar **comprometida**, segue o Procedimento para Desbloqueio junto à AGTIC:

https://www.agtic.ufpr.br/portal/blog/noticias/reforco-na-seguranca-das-contas-de-email-do-office-365/

## **1.2 Microsoft Teams**

Para ter acesso à aula inaugural e aos encontros síncronos você precisa, com antecedência, se logar no Teams com o e-mail @ufpr e ingressar na equipe IAA/UFPR – Turma 2025.

Recomendamos fortemente o uso da aplicação do Teams para computadores ou dispositivos móveis, ao invés da versão Web.

**ATENÇÃO:** Quando forem entrar no TEAMS pela primeira vez, se aparecer uma mensagem indicando se é para a ORGANIZAÇÃO GERENCIAR O EQUIPAMENTO, **DESMARQUE** a opção e selecione **NÃO**, como na imagem.

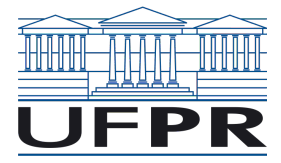

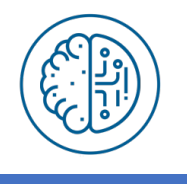

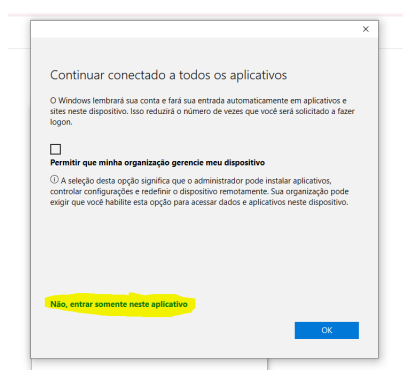

As instruções para ingressar em uma equipe estão neste endereço:

https://iaa.ufpr.br/wp-content/uploads/2024/01/IAA2024-Criar-E-mail-UFPR.pdf

O código para entrada na equipe está na Ambientação e também foi passado por e-mail.

## **1.3 UFPR Virtual**

Nosso Ambiente Virtual de Aprendizagem é a UFPR Virtual, onde estarão disciplinas com todas as aulas em vídeo e em PDF. Nas disciplinas você encontrará as informações, trabalhos, questionários etc.

O endereço é:

https://ufprvirtual.ufpr.br/

Seu cadastro já foi feito. Seu login é o seu CPF e você deve ter recebido um e-mail com a senha. Caso não tenha recebido, pode entrar na opção **"Esqueceu a sua senha"** nesta página.

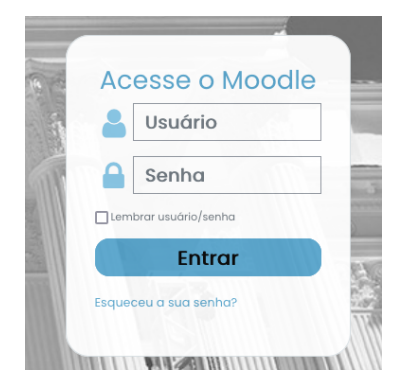

Uma vez logado, você já pode fazer a Ambientação no curso. É uma "disciplina" piloto que foi criada para você se ambientar com a UFPR Virtual. O nome da disciplina é **IAA000** – **AMBIENTAÇÃO** e você terá até a data de início da primeira disciplina para esta tarefa.

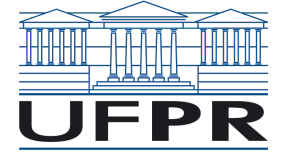

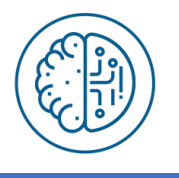

Lembre-se, as inscrições nas disciplinas não são automáticas. Ou a Coordenação ou o Professor da disciplina passará o link e a senha da disciplina. Ao acessar o link, se você não estiver inscrito, será solicitada a senha. A partir daí, sempre que você acessar a disciplina já estará inscrito.

## 1.4 Sistema SIGA

O controle acadêmico do curso é feito pelo Sistema SIGA da UFPR. Nele você consegue emitir declaração de matrícula, consultar notas, assinar o contrato, solicitar carteirinha de estudante etc.

Você receberá um e-mail do sistema contendo seu login/senha. Este e-mail contém **a primeira senha** do SIGA que será usada para assinatura do contrato, e pode ser redefinida aqui:

https://siga.ufpr.br/siga/visitante/esqueceuSenha.jsp

Após você ter sua conta **@ufpr.br** criada, deverá entrar com este usuário e senha para ter acesso à sua área da pós.

Depois de se logar no SIGA com sua conta @ufpr.br será apresentado um cartão como este:

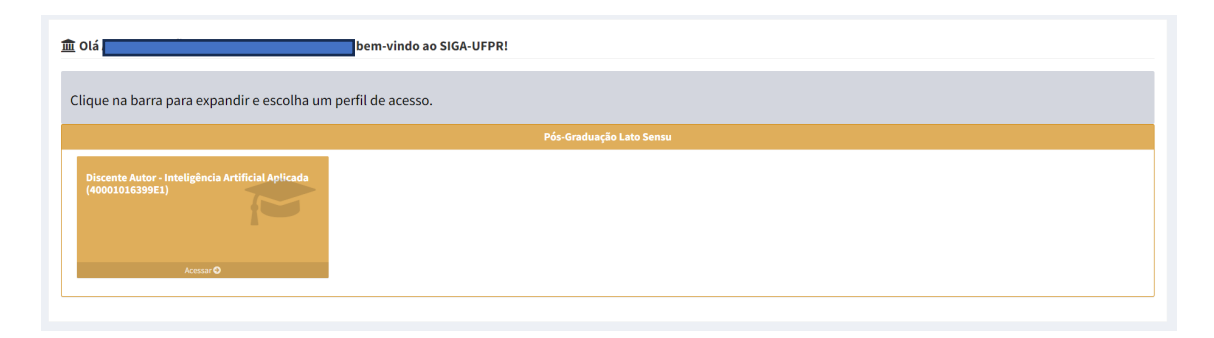

Para obter as acesso ao menu você deve clicar em "Acessar", e será apresentado um menu com todas as opções.

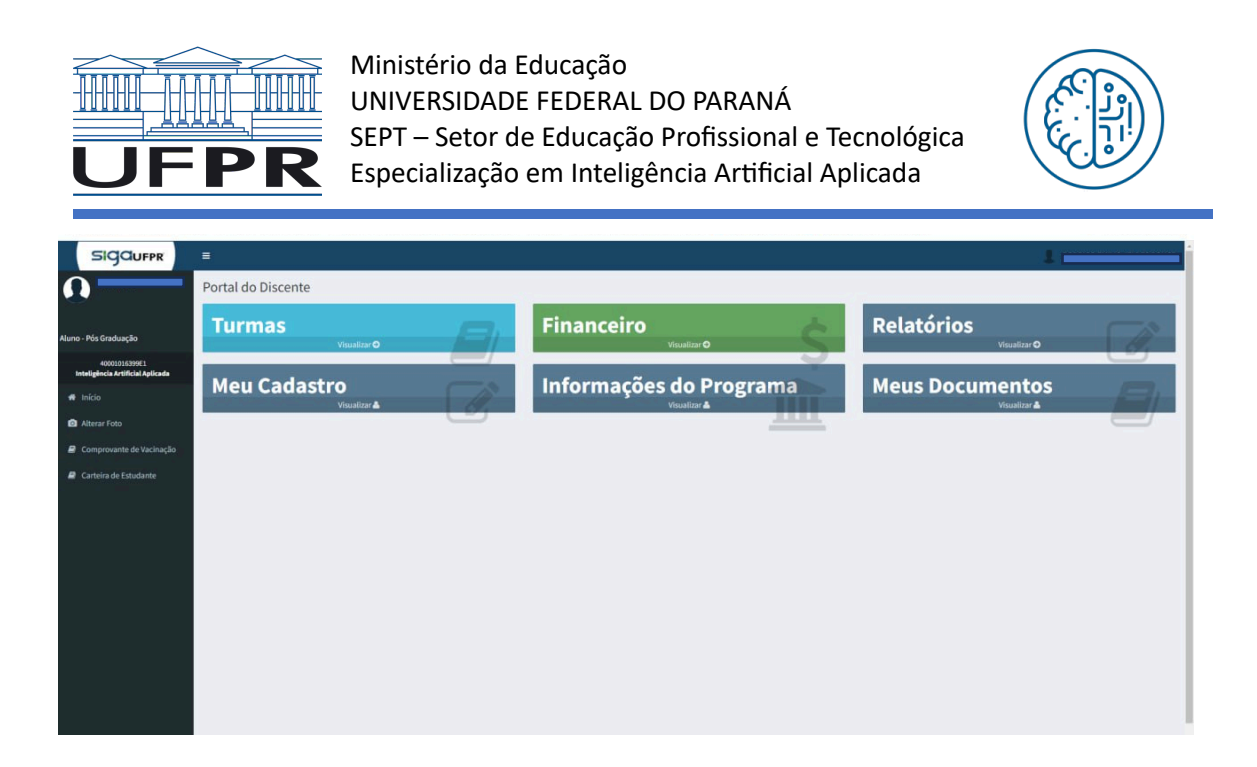

#### 1.4.1 Assinatura do contrato

No sistema há uma opção de assinatura digital do contrato. Você precisa assiná-lo o quanto antes, pois outros entes da universidade também assinam.

A senha da assinatura do contrato não é a senha da sua conta @ufpr.br, mas sim aquela primeira senha que você recebeu. Essa senha de assinatura do contrato pode ser redefinida em:

https://siga.ufpr.br/siga/visitante/esqueceuSenha.jsp

#### 1.4.2 Cadastro dos documentos

No sistema SIGA você também deve complementar seu cadastro na opção **Meus Documentos** fazendo *upload* de seus documentos pessoais e diploma da graduação.

| SIGGUFPR                                                                                                    |                    |                         |                 |
|----------------------------------------------------------------------------------------------------|--------------------|-------------------------|-----------------|
| 0                                                                                                    | Portal do Discente | 19 <u>-</u>             |                 |
| Aluno - Pós Graduação                                                                                                 | Turmas             | Financeiro              | Relatórios      |
| 40001016399£1<br>Inteligència Artificial Aplicada                                                                     | Meu Cadastro       | Informações do Programa | Meus Documentos |
| Alterar Foto                                                                                                    |                    | <u></u>                 |                 |
| Comprovante de Vacinação                                                                                              |                    |                         |                 |
| Carteira de Estudante                                                                                                 |                    |                         |                 |
|                                                                                                    |                    |                         |                 |
|                                                                                                    |                    |                         |                 |
|                                                                                                    |                    |                         |                 |
|                                                                                                    |                    |                         |                 |
|                                                                                                    |                    |                         |                 |
|                                                                                                    |                    |                         |                 |
|                                                                                                    |                    |                         |                 |
|                                                                                                    |                    |                         |                 |
|                                                                                                    |                    |                         |                 |
| <ul> <li>Attras Foto</li> <li>Attras Foto</li> <li>Comprovente de Vacinação</li> <li>Carteira de Estudante</li> </ul> | vountzr▲           | Vsutiar A               | Vauiter 🛦       |

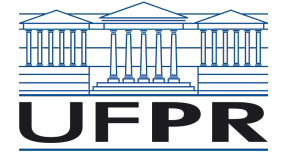

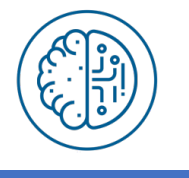

Uma atenção especial deve ser dada ao fato de que um dos documentos precisa ser **obrigatoriamente** o RG. Caso ainda não tenha finalizado a graduação, você deverá fazer a entrega do diploma até o final do curso.

#### 1.4.3 Boletos

Você pode baixar os boletos para pagamento do curso, a primeira mensalidade vence em 10/03 do ano de ingresso na pós.

Entre no SIGA com seu usuário @ufpr.br e senha.

| 盦 Olá, bem-vindo ao SIGA-UFPR!                                                   |
|----------------------------------------------------------------------------------|
| Clique na barra para expandir e escolha um perfil de acesso.                     |
| Pós-Graduação Lato Sensu                                                         |
| Discente Autor - Inteligência Artificial Apticada<br>(40001016399E1)<br>Acesar O |

Entre na opção da Pós e será apresentada a seguinte tela deve aparecer uma tela assim:

| SIGOUFPR                                          | =                  |                         | 1               |
|---------------------------------------------------|--------------------|-------------------------|-----------------|
| 0                                                 | Portal do Discente |                         |                 |
| Aluno - Pós Graduação                             | Turmas             | Financeiro              | Relatórios      |
| 40001016399E1<br>Inteligência Artificial Aplicada | Meu Cadastro       | Informações do Programa | Meus Documentos |
| Alterar Foto                                      |                    | 1111                    |                 |
| Comprovante de Vacinação                          |                    |                         |                 |
| Carteira de Estudante                             |                    |                         |                 |
|                                                   |                    |                         |                 |
|                                                   |                    |                         |                 |
|                                                   |                    |                         |                 |
|                                                   |                    |                         |                 |
|                                                   |                    |                         |                 |
|                                                   |                    |                         |                 |
|                                                   |                    |                         |                 |
|                                                   |                    |                         |                 |
|                                                   |                    |                         |                 |
|                                                   |                    |                         |                 |

Na opção FINCANCEIRO você encontra os boletos:

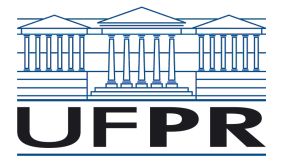

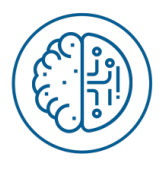

| D   | ados Financeiros -                    |                                            |                                 |                                     |                     |                    |
|-----|---------------------------------------|--------------------------------------------|---------------------------------|-------------------------------------|---------------------|--------------------|
| In  | teligência Artificial Aplicada 2023 1 |                                            |                                 |                                     |                     |                    |
| Pr  | ezado Aluno(a)!                       |                                            |                                 |                                     |                     |                    |
| Cli |                                       |                                            |                                 |                                     |                     |                    |
| Par |                                       |                                            |                                 |                                     |                     |                    |
| On  | úmero da parcela é igual ao da men    | salidade, a não ser que haja negociação. N | este caso, uma mensalidade pode | ser dividida em mais de uma parcela |                     |                    |
| Par | rcelas:                               |                                            |                                 |                                     |                     |                    |
|     | Mensalidade                           | Número Parcela                             | Valor                           | Data Vencimento                     | Status              | i                  |
|     | 1                                     | 1                                          | R\$ 399.00                      | 10/03/2024                          | Page                | Pago em: 27/02/20  |
|     | 2                                     | 2                                          | R\$ 399.00                      | 10/04/2024                          | Aguardando Emissão  | Emitir boleto III  |
|     | 3                                     | 3                                          | R\$ 399.00                      | 10/05/2024                          | Aguardando Emissão  | Emitir boleto illi |
|     | 4                                     | 4                                          | R\$ 399.00                      | 10/06/2024                          | Aguardando Emissão  | Emitir boleto III  |
|     | 5                                     | 5                                          | R\$ 399.00                      | 10/07/2024                          | Aguardando Emissão  | Emitir boleto III  |
|     | 6                                     | 6                                          | R\$ 399.00                      | 10/08/2024                          | Aguardando Emissão  | Emitir boleto III  |
|     | 7                                     | 7                                          | R\$ 399.00                      | 10/09/2024                          | Aguardando Emissão  | Emitir boleto III  |
|     | 8                                     | 8                                          | R\$ 399.00                      | 10/10/2024                          | Aguardando Emissão  | Emitir boleto III  |
|     |                                       |                                            |                                 |                                     | Records of Faile Se | Emitic holeto III  |
|     | 9                                     | 9                                          | R\$ 399.00                      | 10/11/2024                          | All a constant      |                    |
|     | 9                                     | 9<br>10                                    | R\$ 399.00<br>R\$ 399.00        | 10/11/2024                          | Aguardando Emissão  | Emitir boleto III  |

#### 1.4.4 Informe de Pagamentos

Você pode receber os informes de pagamento, para efeitos de declaração do imposto de renda, no site:

#### http://200.17.198.2:9014

Informando seu CPF e Data de Nascimento o informe será enviado para seu e-mail cadastrado. Não esqueça de conferir se o e-mail está correto.

#### 1.4.5 Foto e Carteirinha de Estudante

Você deve atualizar sua foto de perfil, pois será usada para a sua carteirinha de estudante. Use uma **foto quadrada**, com **fundo branco** e **sem adereços** (óculos, bonés, etc), visto que é um documento oficial.

Depois que fizer *upload* da sua foto, você poderá solicitar a **Carteirinha de Estudante** virtual no SIGA.

Depois desta solicitação, a Secretaria do curso fará a análise se a foto está nos padrões (quadrada, fundo branco e sem adereços). Em sendo aprovada, sua carteirinha estará disponível.

### 1.5 Resumo dos Acessos – Senhas

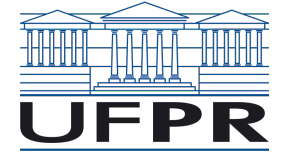

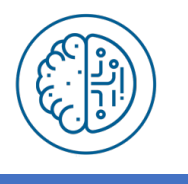

Você terá os seguintes acessos/senhas para se relacionar com a UFPR:

#### Senha da Conta @ufpr.br:

- Para acessar o Teams, One Drive, E-mail e SIGA
- Pode ser redefinida aqui: <u>https://intranet.ufpr.br/</u>

#### Senha da Conta UFPR Virtual:

- Para acessar o ambiente de aprendizado com as disciplinas
- Pode ser redefinida aqui: <u>https://ufprvirtual.ufpr.br/</u>

#### Senha Inicial do SIGA:

- Será usada no primeiro acesso, enquanto você não tem conta @ufpr.br, e para assinatura do contrato
- Pode ser redefinida aqui: <u>https://siga.ufpr.br/siga/visitante/esqueceuSenha.jsp</u>

## 1.6 Biblioteca

Com matrícula ativa, e conta @ufpr.br, você tem acesso à biblioteca física e virtual.

Use o App **SophiaA Biblioteca** para consulta, renovação, etc. Instale nas lojas do Android ou IOS.

Use o App **Minha biblioteca** ou *link* <u>https://minhabiblioteca.ufpr.br/biblioteca/</u> para acessar o acervo.

Em todos você deve acessar com o login e senha da @ufpr.br

O atendimento ao usuário é feito pelo e-mail: <u>saubc@ufpr.br</u> ou telefone (41) 3360-5237.

## 1.7 Início das aulas

A Aula Inaugural do curso será no dia **01/02/2029** as 09h de forma remota síncrona pelo Teams.

Neste dia, um pouco antes das 9h, basta entrar no Teams, clicar na equipe (na qual você já ingressou) **IAA/UFPR – Turma 2025** e ingressar na **"reunião"** que vai estar aberta (um botão azul no Teams).

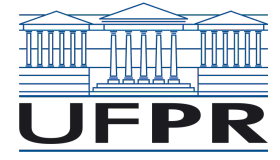

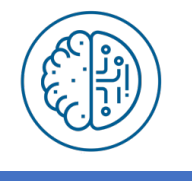

## 2 Tutoria

O curso contará com tutores que farão o primeiro atendimento aos alunos. O e-mail é:

#### iaa.tutoria@ufpr.br

A comunicação oficial do aluno com os professores e coordenação é por meio deste email. Como são muitos alunos, os professores não responderão e-mails diretamente dos alunos, devendo estes passarem sempre pela Tutoria.

O tutor vai tratar de assuntos operacionais como dúvidas no acesso aos sistemas, procedimentos na UFPR Virtual, SIGA etc., bem como as dúvidas de conteúdo das disciplinas. Neste caso, caso o tutor não tenha condições de responder, irá repassar a dúvida aos professores.

## 3 Declaração de Matrícula

A declaração de matrícula pode ser baixada diretamente no SIGA, da seguinte forma:

1) Acesse o SIGA via Portal de Sistemas

https://sistemas.ufpr.br/

2) Acesse seu perfil da Pós-graduação

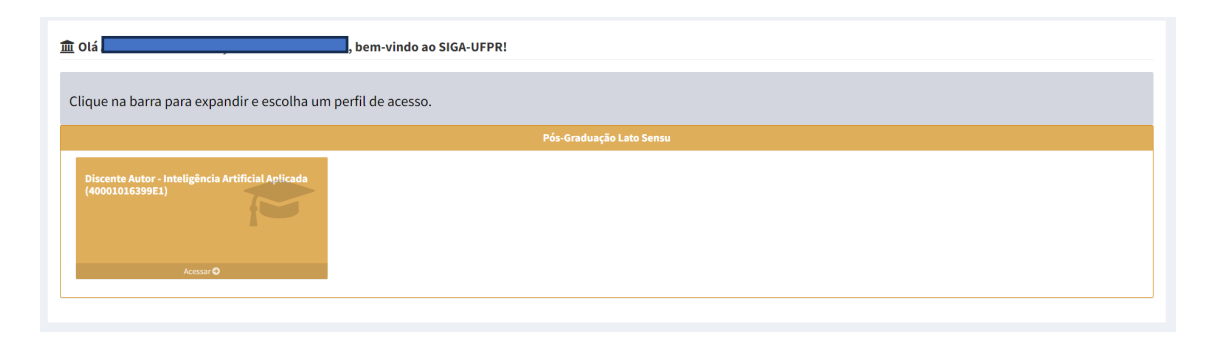

#### 3) Vá no menu Relatórios

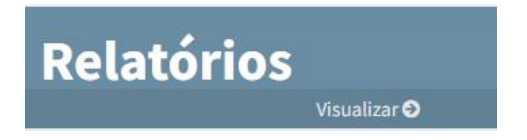

4) Então escolha a Declaração de Matrícula

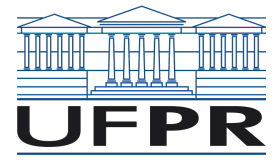

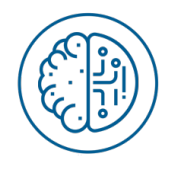

#### Portal do Discente

| scrição | Document |
|---------|----------|
|         |          |
|         |          |

## 4 Calendário das Aulas

O calendário de todas as aulas do curso se encontra no endereço:

#### https://iaa.ufpr.br/calend-2025/

Com ele você já pode verificar o dia que deve começar a estudar cada uma das disciplinas, bem como as datas dos encontros remotos síncronos (ao vivo) com os professores e tutores.

As datas de todas as disciplinas estão registradas no calendário e na Ambientação. Esse calendário pode sofrer alterações.

## 5 Procedimento para Estágio

Como aluno da especialização você poderá concorrer a vagas de estágio, visto que nosso projeto de curso o autoriza.

Para tal, se a empresa escolhida ainda não possuir convênio com a UFPR, esse convênio pode ser firmado diretamente com a Coordenação do Curso.

Solicite que a empresa entre em contato com a coordenação pelo e-mail: <u>iaa@ufpr.br</u> para que sejam enviadas as documentações necessárias para o convênio.

## 6 Cancelamento de Matrícula

Não há trancamento em cursos de Especialização na UFPR. A qualquer tempo você poderá solicitar seu desligamento. Para isso você precisa:

- Quitar seus débitos anteriores à data da solicitação;
- Enviar um e-mail para <u>iaa@ufpr.br</u> solicitando o desligamento com uma breve justificativa (que pode ser por **"motivos pessoais"**);
- Informar neste e-mail: Nome Completo e CPF.

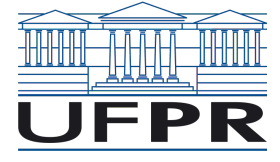

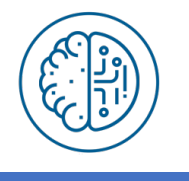

A data do seu desligamento será a data da sua solicitação. Solicitações feitas após o dia 10, se ainda houver mensalidades devidas, terão a cobrança desta mensalidade também.

## 7 TCC

O TCC do curso será na modalidade **Memorial de Projetos**. Cada disciplina eligirá um trabalho feito por você para compor este memorial. Seu TCC será a entrega de todos estes trabalhos em PDF para publicação na biblioteca.

Os regulamentos e orientação de TCC serão publicados em tempo pela Coordenação do Curso.